# 一、开始

内存利用率高是防火墙最常见的问题之一,首先通过 display memory 查看设备内存是否 在正常范围,如果内存占用很高,可以从会话、是否开启 DPI、防火墙内存释放机制、是否存 在内存泄露的已知问题等方面入手。会话方面主要看是否存在大量半连接会话、 是否存在会 话长连接、会话并发是否超过设备规格等;防火墙是否开启了 DPI,如 IPS、URL 过滤、数据库 过滤、文件过滤、防病毒等;防火墙的内存释放机制一般是达到一级告警门限会自动释放;是 否存在内存泄露主要是查看版本说明书。具体排查方详见以下步骤。

## 二、流程图相关操作说明:

#### 1. 查看内存利用率

命令: display memory

举例:一般情况内存使用率建议不高于 70%,如果持续高于 70%超过 3 小时,即内存剩余 率持续小于 30%,或者内存突然升高,需要关注。

| <f1070>dis<br/>Memory stat</f1070> | memory<br>istics are | e measured i | n KB:   |        |         |         |
|------------------------------------|----------------------|--------------|---------|--------|---------|---------|
| Slot 1.                            | iberes ar            | measarear    |         |        |         |         |
| 5100 1.                            | Total                | Used         | Free    | Shared | Buffers | Cached  |
| FreeRatio                          |                      |              |         |        |         |         |
| Mem:                               | 8142380              | 3390072      | 4752308 | 0      | 14680   | 1237992 |
| 69.1%                              |                      |              |         |        |         |         |
| -/+ Buffers                        | /Cache:              | 2137400 6    | 004980  |        |         |         |
| Swap:                              | 0                    | 0            | 0       |        |         |         |

### 2. 查看是否存在内存泄露的已知问题

请确认现场版本,并查阅版本说明书确认。

#### 3. 将设备升级至官网最新版本

如果现场版本过老,请升级版本至官网最新版本。

#### 4. 是否存在会话长连接或者会话并发超规格

如果误配会话长连接,最极端的情况是配置了会话永不老化,将会导致会话永不释放, 持续消耗设备内存,最终导致内存耗尽。如果现场已经没有相业务,但是会话却一直在,可以 看一下现场是否开启了会话长连接。如果现场存在会话长连接,请在相应视图下将相应的会话 长连接关闭掉,各个视图下会话长连接配置命令如下:

session persistent aging-time (安全策略视图下)
session aging-time (安全策略视图下)
session persistent acl xxxx aging-time 命令用来配置长连接会话规则。(全局视图下)
session aging-time application 命令用来设置应用层协议或应用的会话老化时间。
(全局视图下)
session aging-time state 命令用来设置各协议状态的会话老化时间。(全局视图下)

例如以下配置会使得会话永不老化或者老化时间过长:

Security-policy ip rule 3 name 80 action pass logging enable counting enable source-zone Untrust destination-zone Trust destination-ip-host 1.1.1.1 session persistent aging-time 0 rule 2 name 78 action pass logging enable counting enable source-zone Untrust destination-zone Trust destination-ip-host 1.1.1.1 session aging-time 2000000

通过以下命令查看设备当前并发会话是否超过设备规格:

| [F1070_IRF]dis | splay session s | tatistics |  |
|----------------|-----------------|-----------|--|
| Slot 1:        |                 |           |  |
| Current sessio | ons: 18         |           |  |
| TCP            | sessions:       | 3         |  |
| UDP            | sessions:       | 14        |  |
| ICMP           | sessions:       | 1         |  |
| ICMPv6         | sessions:       | 0         |  |
| UDP-Lite       | sessions:       | 0         |  |
| SCTP           | sessions:       | 0         |  |
| DCCP           | sessions:       | 0         |  |
| RAWIP          | sessions:       | 0         |  |
|                |                 |           |  |
| DNS            | sessions:       | 3         |  |
| FTP            | sessions:       | 0         |  |
| GTP            | sessions:       | 0         |  |
| H323           | sessions:       | 0         |  |
| HTTP           | sessions:       | 1         |  |
|                |                 |           |  |

防火墙设备的会话并发数可以参考 DMP 的市场规格列表。

## 5. 取消会话长连接或者、更换更高性能的设备

假如现场存在会话长连接或者会话并发超规格,可以取消会话长连接或者更换更高性能的 设备。

## 6. 是否存在大量半连接会话

如果设备存在大量半连接会话,会持续在设备上创建会话,耗费设备内存,此时需要使用 安全策略阻断异常会话。

命令: display session table verbose

例如:通过命令查看多条详细会话信息,受到 SYN Flood 攻击的设备会话有如下特点:会 话状态 SYN,一般目的 IP 比较固定,大多数情况是内部的服务器,反向可能没有回包。

```
[h3c]display session table verbose
Initiator:
  Source IP/Port : 255.91.195.14/26851
 Dest IP/Port : 115.239.230.214/7444
 VPN-Instance/VLAN ID/VLL ID:
Responder:
  Source IP/Port : 115.239.230.214/7444
 Dest IP/Port : 255.91.195.14/26851
 VPN-Instance/VLAN ID/VLL ID:
Pro: TCP(6) App: unknown
                                      State: SYN
Start time: 2013-04-18 03:35:46 TTL: 0s
                        Zone(in):Untrust
Root
                        Zone (out) : Trust
Received packet(s)(Init): 1 packet(s) 40 byte(s)
Received packet(s) (Reply): 0 packet(s) 0 byte(s)
Initiator:
  Source IP/Port : 137.114.132.16/25480
 Dest IP/Port : 115.239.230.214/7444
 VPN-Instance/VLAN ID/VLL ID:
Responder:
  Source IP/Port : 115.239.230.214/7444
 Dest IP/Port : 137.114.132.16/25480
 VPN-Instance/VLAN ID/VLL ID:
Pro: TCP(6)
               App: unknown
                                      State: SYN
Start time: 2013-04-18 03:36:04 TTL: 1s
                        Zone(in):
Root
                        Zone (out):
Received packet(s) (Init): 1 packet(s) 40 byte(s)
Received packet(s) (Reply): 0 packet(s) 0 byte(s)
```

WEB 界面可以通过以下方式查看:

| C#0=#0          |                    |          |                    |                                                                                                    |               |              |           |                       |      |       |       |                             |
|-----------------|--------------------|----------|--------------------|----------------------------------------------------------------------------------------------------|---------------|--------------|-----------|-----------------------|------|-------|-------|-----------------------------|
| 新生司書            | Pol All            | (i) east | COLHA: X SPAR      | VIV BHICK                                                                                                    | B.F. (5, 593) | THA 1 11 107 | (#2284)   | ORN DIMEN             |      |       |       | (第                          |
| <b>在将来计11</b> 年 | 100550             | 101000   | apriler.           | - Milener-                                                                                                    | Marrie .      | BORSK :      | anteria l | 100                   | 5975 | 1750  | 31284 | 9.132                       |
| 山甸田田田           | LALINE H           | 1004     | THE PLACEMENT      |                                                                                                    | white         | - Lond       |           | Dedi                  |      | 24    |       | Invest                      |
| mat /           | The second         | THE      | THE REAL PROPERTY. |                                                                                                    |               |              |           | x 200                 |      | 28    |       | Investigation of the second |
| 18.20           | etenisie           | -10000   | 1.0                |                                                                                                    |               |              |           | 10.0                  |      | 120   |       | Terra.                      |
| C With series   | ALL REAL PROPERTY. | 174      | 2012/2/174         | -ARY-                                                                                                    |               | - 9          |           | TTPS, STITUS          |      | 20.   |       | 100700                      |
| 11-2-2-041      | L'Maigine.         | -104     | 10000              | -BMV-                                                                                                    |               |              |           | free pression.        | 12   | 29.   |       | 10010                       |
| #21日前中国1月       | 1010010101         | 100      | THE REAL PROPERTY. |                                                                                                    |               |              |           | TTPS_STORE            |      | 38.   |       | -                           |
| 11.21           | 10100-000          |          | NU.RSC 1           | ANDY                                                                                                    |               | 17           |           | TTPE D'MARK           | 2    | 39.   |       | Server.                     |
|                 | TILITIE            |          | IN BORSH           | ~ANS-                                                                                                    |               | 10           |           |                       |      |       |       | 1000                        |
| 法通知管理法法规        | C PERSON           | 111      | Ph. manual         |                                                                                                    |               |              |           | 277                   | 12   | 39.   |       | Transfer .                  |
| THE BAC         | TEALERA            |          | 100×304            | -AND-                                                                                                    |               | 35           |           | 1000                  | 1.5  | 18.   |       | Terror.                     |
| DNUEBHK         | 10.117             | -0.111   | 自然状态               | TCP_SVN                                                                                                    | SENT          | 1            |           | an other              | - 12 | 10.   | 1.60  | Incide                      |
| RICROTHE        | 111 100 111 11     |          | 11 24              | 197                                                                                                    |               | 317          | - 1       | 10,000                | .5   | 28.   |       | The second                  |
| 100000          | NUNCHED IN         |          | 100                |                                                                                                    |               |              |           | ITTPS_UITEER          | 12   | - 28. |       | transa.                     |
|                 |                    |          | 安土的田               | -ANY-                                                                                                    |               | 2            |           | 240                   |      |       |       | Sec.                        |
|                 | rearran            | 1000     | HE FRANK           |                                                                                                    |               | -            |           | ACCOUNTS AND A        |      | 38.   |       | Torral.                     |
|                 | 10-15.345.104      | 1.000    | 100                |                                                                                                    |               |              |           | itter, annes          |      | 28    |       | Tory of                     |
|                 | ITLITEI+           | 104-1    | PERSONAL PROPERTY  |                                                                                                    |               | 1            |           | Martin I              | +    | 24    |       | (and a second               |
|                 | 1012244.000        | 13794    | 0/2/852            | -ANY-                                                                                                    |               | 10           |           | othe stress           | 12   | 28    |       | inches.                     |
|                 | TRATES.            | in c     |                    | 1 Contraction of the local sectors of the local sectors of the local sec |               | 1000111      |           | and the second second | +    | 124   |       | Towns.                      |
|                 | 101.AL.0.000       | -0414    | 110                | 9.6                                                                                                    | 2.0           | 656          | -         | ine prian             | 12   | 38    |       | The year's                  |
|                 | TTT ING I IS A     | - estad  | CALLSO TO LAR      | ana :                                                                                                    | units.        | and a        | 100       | Law private           | +    | 28    | 0.81  | (included)                  |
|                 | 111.11.0.04        | 1214     | 100.01.000         | 344                                                                                                    | man           | 1000         | 100       | PROFESSION            |      | 2.0   |       | terri and                   |
|                 |                    | 4943     | deres and          | 101                                                                                                    | -             | -            | 100       | witten chinem         | -    | - 29  |       | the second                  |

## 7. 使用安全策略阻断异常会话

假设现场存在大量半连接会话,可以使用安全策略阻断异常会话。

## 8. 是否开启了 DPI

如果设备上开启了入侵防御功能,设备性能减半,所以与未开启入侵防御相比,会加重 内存的消耗,可以通过查看设备配置,看一下设备上是否存在 IPS、文件过滤、URL 过滤、防 病毒等配置。

以 F1070 为例, WEB 界面查看方式如下,其中安全策略规则 ID 为 0 的都是调用了默认策略:

| HBC III        |                       |           |            |            | 9         | 0 0                 |          | •                |        |        |                        |     |      |   |      |     |         |          |          |
|----------------|-----------------------|-----------|------------|------------|-----------|---------------------|----------|------------------|--------|--------|------------------------|-----|------|---|------|-----|---------|----------|----------|
| 104488         | 2100                  |           |            |            |           |                     |          |                  |        |        |                        |     |      |   |      |     |         |          |          |
| 6186           | 10.484-10.8           | 10 H H H  | 89 - PE- 0 | Bri GBa    | R(1) - 21 | 1 (2 2 H ) 1 - Berl |          | er . 16, 101, 64 | 0.0399 |        |                        |     |      |   |      |     | 100.000 | 10.10.0  | 4 2,4091 |
| - MECLANIF     | TORMENTR<br>SPEEDOACH | AND OWNER | 1 842 2118 | NO. WRITER | *****     | ORCHAN BET          | RE INCOM | TR DAN           | CE -74 | 14. WE |                        | *** | -    |   |      |     |         |          |          |
| CAUSER .       | 1.10                  | 3111      | Probate .  | - 10       | 10 000    | 915                 | Revenu-  | 88               | 30     |        | 1972                   | 7   | 18   | - | 4785 | 98  |         | Berlint. | 8598     |
| T B D emm      |                       |           |            |            |           |                     |          |                  |        |        | this place             | Т   |      |   |      |     |         |          |          |
| 12.941         | 1.00                  |           |            |            |           |                     |          |                  |        |        | 20 pelod               | L   |      | - |      |     |         |          |          |
| TRADE!         |                       |           |            | . 77       |           |                     |          | -                | -      |        | Jul and a di           | Ľ   |      |   |      | 1.2 | 775     | 1.5      |          |
| A MIRINAT      |                       |           |            |            |           |                     |          |                  |        |        | UR-minde<br>201 minute | н   |      |   |      |     |         |          |          |
| # A MERNAE     | 1.144                 |           | 1.1.0      | 1914       | 4         | 149                 | 44       | A.44             |        | -      | _                      |     |      |   | 24   | 10  | 111     | 10.0     |          |
| 1 BLOMBIT      | #111                  | **        | 40         | -          | 1.4       | 40                  | **       | Arre             | 40     | -      |                        |     |      |   | -    |     | -       |          |          |
| 13.41元年2月      | 11445                 |           | -          | 1.014      |           | -                   | -        | - 27             | -      | -      |                        |     | 1846 |   | -    | -   |         |          |          |
| 10 作用口由        | 0.44                  |           |            | 814        |           | -                   |          | -                |        | -      |                        |     |      |   | -    |     | 100     | 1.8.1    |          |
| CARSING CARSEN |                       |           |            |            |           |                     |          |                  |        |        |                        |     |      |   |      |     |         |          |          |

对应的命令行查看方式如下:

```
[H3C]display security-policy ip
security-policy ip
rule 0 name all
action pass
counting enable
profile 0_IPv4
[H3C]display current-configuration configuration app-profile
app-profile 0_IPv4
ips apply policy default mode protect
data-filter apply policy default
url-filter apply policy default
file-filter apply policy default
anti-virus apply policy default
mode protect
waf apply policy default mode protect
apt apply policy default
```

### 9. 关闭 DPI 或者使用跟高性能的设备

DPI 功能在 2G 以上设备才支持,如果现场设备内存在 2G 左右,并且拥有 2 个以上的授权,并且升级了最新特征库,可能导致基础内存就很高,因此如果现场存在此情况,请现场关闭 DPI 或者更换更高性能的设备。

#### 10. 是否错用大小病毒库

对于防火墙,如果要使用防病毒功能,必须及时更新病毒库,如果防火墙的内存小于 8G,需要使用小库,大于或等于 8G 可以使用大库。

<H3C>system

[H3C]probe

[H3C-probe]display system internal version

H3C SecPath F1000-AK108 V900R005B03D632SP35

Comware V700R001B64D032SP35

R9333P22 及以上的版本内存 8G 及以上设备且设备存储介质 1G 以上升大库。如果内存 8G 以下设备或存储介质是小于 1G,只支持升级小库。如,有些 F5040 的 cf 卡是 256M,虽然

内存高于 8G 但是不能升级大库。

实验室使用设备 F1000-AK145, 版本 R9333P21, 内存 4G, 在没有任何流量的情况下。 升级完大库之后,设备出现内存告警门限。

| [H3C]display<br>Memory stat:                                                                                                    | y memory<br>istics are | e measured | in KB: |         |         |        |  |  |  |
|----------------------------------------------------------------------------------------------------|------------------------|------------|--------|---------|---------|--------|--|--|--|
| 5107 1.                                                                                                    | Total                  | Used       | Free   | Shared  | Buffers | Cached |  |  |  |
| FreeRatio                                                                                                    | 10041                  | obeu       | 1100   | bildred | Durrerb | ouonou |  |  |  |
| Mem:                                                                                                    | 4027996                | 3775260    | 252736 | 0       | 0       | 415908 |  |  |  |
| 9.6%                                                                                                    |                        |            |        |         |         |        |  |  |  |
| -/+ Buffers/                                                                                                    | /Cache:                | 3359352    | 668644 |         |         |        |  |  |  |
| Swap:                                                                                                    | 0                      | 0          | 0      |         |         |        |  |  |  |
|                                                                                                    |                        |            |        |         |         |        |  |  |  |
| <pre>%Sep 28 16:25:28:079 2020 OA_6F_H3C_F1030_9.1 DIAG/1/MEM_EXCEED_THRESHOLD: - Context=1; Memory minor threshold has been exceeded. %Sep 28 16:25:28:218 2020 OA_6F_H3C_F1030_9.1 DIAG/1/MEM_BELOW_THRESHOLD: - Context=1; Memory usage has dropped below minor threshold</pre> |                        |            |        |         |         |        |  |  |  |

可以通过查看 AV 特征库发布日期来判断设备使用的特征库是大库还是小库。

http://www.h3c.com/cn/Products\_\_\_Technology/Products/IP\_Security/Characterist

ic\_Service\_Area/

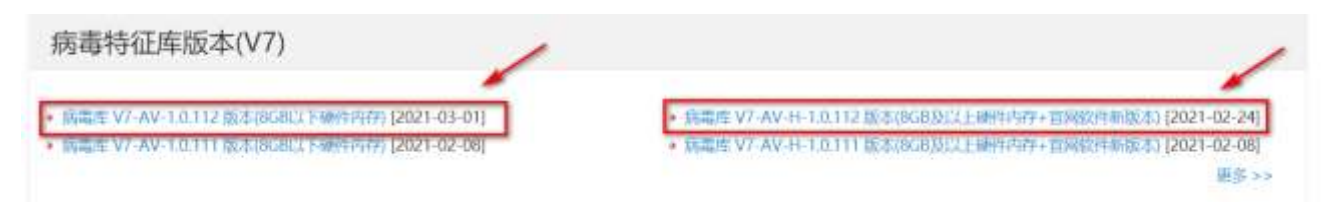

以 F1070 为例,可以在"系统---升级中心---特征库升级处查看 AV 特征库发布时间"。

| HBC the        |                | 0 2    | 0 4            | 9 0     |             | H+9.0 P             |
|----------------|----------------|--------|----------------|---------|-------------|---------------------|
| N H BEAR       | C DR A RECEIVE |        |                |         |             |                     |
| Castile        | 608            | No. 1  | Accession 1    | Talanta | Denders     | 81                  |
| 0.0.用时数性       | Ampion         | ward . | 1001-01-00     |         | All landsom | ALL PROPERTY AND    |
| ▲ E 155 km     | Disance .      | 1.108  | 2010-12-20     | -       |             | 8214 (1014 (1118)   |
| IT IL HERICE   | Distance .     | 6.000  | 2010 13.22     |         |             | 127901007010000     |
| *D-000#        | 10104028       | 100    | 394.03         |         |             | The start was       |
| ELINERO.       | 101.00000000   | 1446   | (9849-19.01    |         |             | 221-0 (201-0 (MAR)) |
| NEERU          | 64.00%24       | (4.1)  | ( (0000-10.00) |         |             | DEFE DEFE MARK      |
| 2-21           | reakos         |        |                |         |             | para anna pala      |
| C License El R | WARRANTING     | 1.0.0  |                |         |             | STATISTICS INCOME   |

11. 请使用正确的特征库

如果现场错误使用了 AV 特征库,请现场使用正确的 AV 特征库。

### 12. 是否 cache 占用比较多

内存 cache 占用过多,达到一级告警门限会自动释放内存。比如 cached 占了内存总量的 30%以上,可以持续观察一段时间。

| [H3C]display memory<br>Memory statistics are measured in KB:<br>•Slot 1: |             |           |        |      |        |  |  |  |  |  |
|--------------------------------------------------------------------------|-------------|-----------|--------|------|--------|--|--|--|--|--|
|                                                                          | Т           | otal      | Used   | Free | Shared |  |  |  |  |  |
| Buffers                                                                  | Cached      | FreeRatio |        |      |        |  |  |  |  |  |
| Mem:                                                                     | 4028220     | 3843828   | 184392 |      | 0      |  |  |  |  |  |
| 3124                                                                     | 342132      | 7.2%      | 1      |      |        |  |  |  |  |  |
| -/+ Buffers/C                                                            | Cache: 3498 | 572 52    | 9648   |      |        |  |  |  |  |  |

内存释放机制为:当前设备内存释放机制是,当剩余内存小于 normal 值,会触发 cache 和 buffer 占用的内存释放。

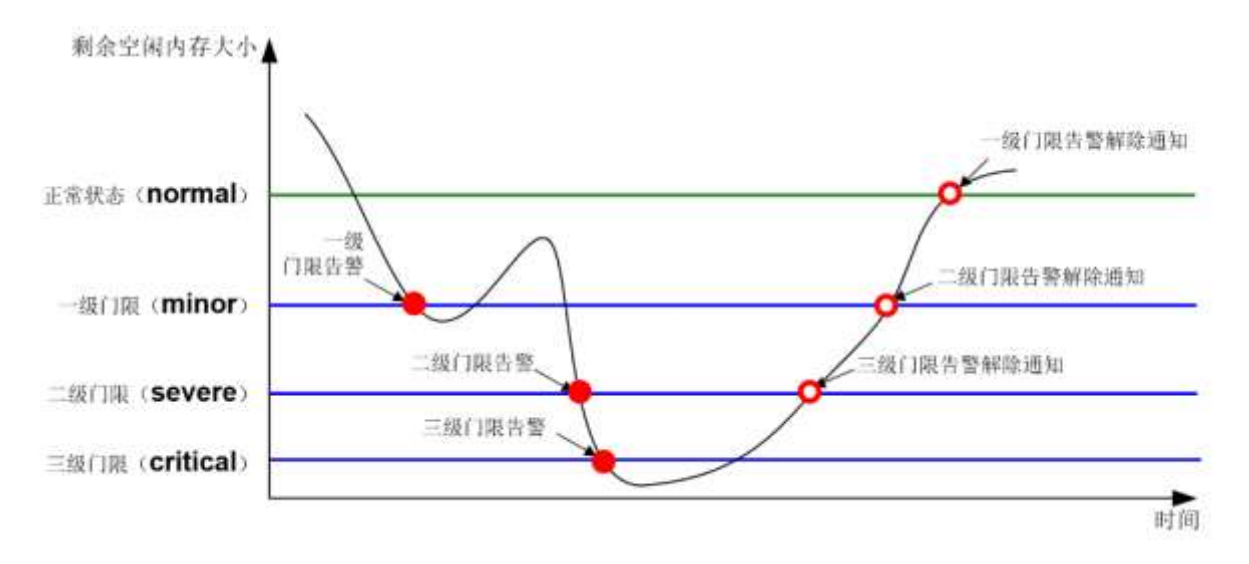

假设现场剩余内存为283M, normal 值为235M, 可以调整为500M, 当剩余内存低于设置的这个值会自动释放 Buffers/Cache。

可以通过以下命令调整 norma1、一级门限、二级门限、三级门限值分别为 4000MB、 3000MB、2000MB 与 1000MB。

命令: memory-threshold slot 1 cpu 0 minor 3000 severe 2000 critical 1000 normal 4000

## 三. 拨打热线 400-810-0504 寻求帮助

如果进行以上排查依然不能解决,请收集设备诊断以及以下信息并且拨打400。

- 1. display session statistics
- 2. display session top-statistics last-1-hour
- 3. display session table verbose